# Cortex®-M23 Processor Cycle Model Version 9.6.0

# **User Guide**

**Non-Confidential** 

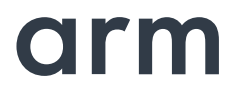

Copyright © 2017 Arm. All rights reserved. 101162\_0906\_00 (ID103017)

#### Cortex-M23 Processor Cycle Model User Guide

Copyright © 2017 Arm Limited (or its affiliates). All rights reserved.

#### **Release Information**

The following changes have been made to this document.

|               |         | Change Histor    |                  |  |
|---------------|---------|------------------|------------------|--|
| Date          | Issue   | Confidentiality  | Change           |  |
| November 2017 | 0906-00 | Non-Confidential | Release with 9.6 |  |

#### **Proprietary Notice**

This document is protected by copyright and other related rights and the practice or implementation of the information contained in this document may be protected by one or more patents or pending patent applications. No part of this document may be reproduced in any form by any means without the express prior written permission of Arm. **No license, express or implied, by estoppel or otherwise to any intellectual property rights is granted by this document unless specifically stated.** 

Your access to the information in this document is conditional upon your acceptance that you will not use or permit others to use the information for the purposes of determining whether implementations infringe any third party patents.

THIS DOCUMENT IS PROVIDED "AS IS". ARM PROVIDES NO REPRESENTATIONS AND NO WARRANTIES, EXPRESS, IMPLIED OR STATUTORY, INCLUDING, WITHOUT LIMITATION, THE IMPLIED WARRANTIES OF MERCHANTABILITY, SATISFACTORY QUALITY, NON-INFRINGEMENT OR FITNESS FOR A PARTICULAR PURPOSE WITH RESPECT TO THE DOCUMENT. For the avoidance of doubt, Arm makes no representation with respect to, and has undertaken no analysis to identify or understand the scope and content of, patents, copyrights, trade secrets, or other rights.

This document may include technical inaccuracies or typographical errors.

TO THE EXTENT NOT PROHIBITED BY LAW, IN NO EVENT WILL ARM BE LIABLE FOR ANY DAMAGES, INCLUDING WITHOUT LIMITATION ANY DIRECT, INDIRECT, SPECIAL, INCIDENTAL, PUNITIVE, OR CONSEQUENTIAL DAMAGES, HOWEVER CAUSED AND REGARDLESS OF THE THEORY OF LIABILITY, ARISING OUT OF ANY USE OF THIS DOCUMENT, EVEN IF ARM HAS BEEN ADVISED OF THE POSSIBILITY OF SUCH DAMAGES.

This document consists solely of commercial items. You shall be responsible for ensuring that any use, duplication or disclosure of this document complies fully with any relevant export laws and regulations to assure that this document or any portion thereof is not exported, directly or indirectly, in violation of such export laws. Use of the word "partner" in reference to Arm's customers is not intended to create or refer to any partnership relationship with any other company. Arm may make changes to this document at any time and without notice.

If any of the provisions contained in these terms conflict with any of the provisions of any click through or signed written agreement covering this document with Arm, then the click through or signed written agreement prevails over and supersedes the conflicting provisions of these terms. This document may be translated into other languages for convenience, and you agree that if there is any conflict between the English version of this document and any translation, the terms of the English version of the Agreement shall prevail.

The Arm corporate logo and words marked with ® or ™ are registered trademarks or trademarks of Arm Limited (or its subsidiaries) in the US and/or elsewhere. All rights reserved. Other brands and names mentioned in this document may be the trademarks of their respective owners. Please follow Arm's trademark usage guidelines at http://www.arm.com/company/policies/trademarks.

Copyright © 2017 Arm. All rights reserved.

Arm Limited. Company 02557590 registered in England.

110 Fulbourn Road, Cambridge, England CB1 9NJ.

#### **Confidentiality Status**

This document is Non-Confidential. The right to use, copy and disclose this document may be subject to license restrictions in accordance with the terms of the agreement entered into by Arm and the party that Arm delivered this document to.

#### **Product Status**

The information in this document is final, that is for a developed product.

#### Web Address

http://www.arm.com

# Contents

## Preface

| About This Guide | 7  |
|------------------|----|
| Audience         | 7  |
| Conventions      | 8  |
| Further reading  | 9  |
| Glossary         | 10 |

## Chapter 1. Using the Cycle Model Component in SoC Designer Plus

| Cortex-M23 Functionality                               |  |
|--------------------------------------------------------|--|
| Supported Hardware Features                            |  |
| Unsupported Hardware Features                          |  |
| Adding and Configuring the SoC Designer Plus Component |  |
| SoC Designer Plus Component Files                      |  |
| Adding the Cycle Model to the Component Library        |  |
| Adding the Component to the SoC Designer Plus Canvas   |  |
| ESL Ports                                              |  |
| Available ESL Ports                                    |  |
| Reset Behavior and Ports                               |  |
| Tied Pins                                              |  |
| Setting Component Parameters                           |  |

# Preface

A Cycle Model component is a library developed from Arm intellectual property (IP) that is generated through Cycle Model Studio<sup>TM</sup>. The Cycle Model then can be used within a virtual platform tool, for example, SoC Designer<sup>TM</sup> Plus.

#### **About This Guide**

This guide provides all the information needed to configure and use the Cortex<sup>™</sup>-M23 Cycle Model in SoC Designer Plus.

#### Audience

This guide is intended for experienced hardware and software developers who create components for use with SoC Designer Plus. You should be familiar with the following products and technology:

- SoC Designer Plus
- Hardware design verification
- Verilog or SystemVerilog programming language

## Conventions

This guide uses the following conventions:

| Convention        | Description                                                                                                 | Example                                                                                  |
|-------------------|----------------------------------------------------------------------------------------------------|------------------------------------------------------------------------------------------|
| courier           | Commands, functions,<br>variables, routines, and<br>code examples that are set<br>apart from ordinary text. | <pre>sparseMem_t SparseMemCreate-<br/>New();</pre>                                       |
| italic            | New or unusual words or<br>phrases appearing for the<br>first time.                                         | <i>Transactors</i> provide the entry and exit points for data                            |
| bold              | Action that the user per-<br>forms.                                                                         | Click <b>Close</b> to close the dialog.                                                  |
| <text></text>     | Values that you fill in, or<br>that the system automati-<br>cally supplies.                                 | <pre><platform>/ represents the name of various platforms.</platform></pre>              |
| [ text ]          | Square brackets [] indicate optional text.                                                                  | <pre>\$CARBON_HOME/bin/modelstudio [ <filename> ]</filename></pre>                       |
| [ text1   text2 ] | The vertical bar   indicates<br>"OR," meaning that you<br>can supply text1 or text 2.                       | <pre>\$CARBON_HOME/bin/modelstudio [<name>.symtab.db   <name>.ccfg ]</name></name></pre> |

Also note the following references:

- References to C code implicitly apply to C++ as well.
- File names ending in .cc, .cpp, or .cxx indicate a C++ source file.

## **Further reading**

This section lists related publications. The following publications provide information that relate directly to SoC Designer Plus:

• SoC Designer Plus User Guide (100996)

The following publications provide reference information about Arm products:

- Cortex-M23 Processor Technical Reference Manual (DDI 0550)
- Cortex-M23 Processor Integration and Implementation Manual (DIT 0059)
- AMBA Specification (Rev 2.0) (IHI0011)

See http://infocenter.arm.com/help/index.jsp for access to Arm documentation.

The following publications provide additional information on simulation:

- IEEE 1666<sup>™</sup> SystemC Language Reference Manual, (IEEE Standards Association)
- SPIRIT User Guide, Revision 1.2, SPIRIT Consortium.

# Glossary

| AMBA                   | Advanced Microcontroller Bus Architecture. The Arm open standard on-chip bus specification that describes a strategy for the interconnection and management of functional blocks that make up a System-on-Chip (SoC).                                                                    |
|------------------------|----------------------------------------------------------------------------------------------------|
| AHB                    | <i>Advanced High-performance Bus</i> . A bus protocol with a fixed pipeline between address/control and data phases. It only supports a subset of the functionality provided by the AMBA AXI protocol.                                                                                   |
| APB                    | <i>Advanced Peripheral Bus</i> . A simpler bus protocol than AXI and AHB. It is designed for use with ancillary or general-purpose peripherals such as timers, interrupt controllers, UARTs, and I/O ports.                                                                              |
| AXI                    | Advanced eXtensible Interface. A bus protocol that is targeted at high perfor-<br>mance, high clock frequency system designs and includes a number of fea-<br>tures that make it very suitable for high speed sub-micron interconnect.                                                   |
| Cycle Model            | A software object created by the Cycle Model Studio (or <i>Carbon compiler</i> ) from an RTL design. The Cycle Model contains a cycle- and register-accurate model of the hardware design.                                                                                               |
| Carbon Model<br>Studio | Graphical tool for generating, validating, and executing hardware-accurate software models. It creates a Cycle Model, and it also takes a Cycle Model as input and generates a component that can be used in SoC Designer Plus, Platform Architect, or Accellera SystemC for simulation. |
| CASI                   | <i>ESL API Simulation Interface</i> , is based on the SystemC communication library and manages the interconnection of components and communication between components.                                                                                                    |
| CADI                   | <i>ESL API Debug Interface</i> , enables reading and writing memory and register values and also provides the interface to external debuggers.                                                                                                    |
| CAPI                   | <i>ESL API Profiling Interface</i> , enables collecting historical data from a component and displaying the results in various formats.                                                                                                    |
| Component              | Building blocks used to create simulated systems. Components are connected together with unidirectional transaction-level or signal-level connections.                                                                                                    |
| ESL                    | <i>Electronic System Level.</i> A type of design and verification methodology that models the behavior of an entire system using a high-level language such as C or C++.                                                                                                    |
| HDL                    | <i>Hardware Description Language</i> . A language for formal description of electronic circuits, for example, Verilog.                                                                                                    |
| RTL                    | <i>Register Transfer Level</i> . A high-level hardware description language (HDL) for defining digital circuits.                                                                                                    |
| SoC Designer           | High-performance, cycle accurate simulation framework which is targeted at<br>System-on-a-Chip hardware and software debug as well as architectural<br>exploration.                                                                                                    |
| SystemC                | SystemC is a single, unified design and verification language that enables ver-<br>ification at the system level, independent of any detailed hardware and soft-<br>ware implementation, as well as enabling co-verification with RTL design.                                            |
| Transactor             | <i>Transaction adaptors</i> . You add transactors to your component to connect your component directly to transaction level interface ports for your particular platform.                                                                                                    |

# Chapter 1

# Using the Cycle Model Component in SoC Designer Plus

This chapter describes the functionality of the Cycle Model component, and how to use it in SoC Designer Plus. It contains the following sections:

- Cortex-M23 Functionality
- Adding and Configuring the SoC Designer Plus Component
- ESL Ports
- Setting Component Parameters

# 1.1 Cortex-M23 Functionality

This section provides a summary of the functionality of the Cycle Model compared to that of the hardware, and the performance and accuracy of the Cycle Model. For details, see the *Cortex-M23 Processor Technical Reference Manual* (DDI 0550).

- Supported Hardware Features
- Unsupported Hardware Features

## 1.1.1 Supported Hardware Features

The following features of the Cortex-M23 hardware are fully implemented in the Cortex-M23 Cycle Model:

- Cortex-M23 Integer Core
- NVIC Nested Vectored Interrupt Controller
- WIC Wakeup Interrupt Controller Interface Support (support is for the interface only).
- AMBA5 AHB Master Interface
- Single-cycle I/O port (optional)
- FPB Flash Patch and Breakpoint unit (optional)
- DWT Data Watchpoint and Trace (optional)
- MPU\_S Secure Memory Protection Unit (optional)
- MPU\_NS Non-Secure Memory Protection Unit (optional)
- SAU Secureity Attribution Unit (optional)
- ETM supported to enable software profiling.

# 1.1.2 Unsupported Hardware Features

The following features of the Cortex-M23 hardware are not implemented in the Cortex-M23 Cycle Model:

- SW/JTAG-DP
- Semihosting
- Register views
- Hardware profiling
- Debugger integration

# 1.2 Adding and Configuring the SoC Designer Plus Component

The following topics briefly describe how to use the component. See the *SoC Designer Plus User Guide* for more information.

- SoC Designer Plus Component Files
- Adding the Cycle Model to the Component Library
- Adding the Component to the SoC Designer Plus Canvas

# 1.2.1 SoC Designer Plus Component Files

The component files are the final output from the Cycle Model Studio compile and are the input to SoC Designer Plus. There are two versions of the component; an optimized *release* version for normal operation, and a *debug* version.

On Linux, the *debug* version of the component is compiled without optimizations and includes debug symbols for use with gdb. The *release* version is compiled without debug information and is optimized for performance.

On Windows, the *debug* version of the component is compiled referencing the debug runtime libraries so it can be linked with the debug version of SoC Designer Plus. The *release* version is compiled referencing the release runtime library. Both release and debug versions generate debug symbols for use with the Visual C++ debugger on Windows.

The provided component files are listed below:

Table 1-1 SoC Designer Plus Component Files

| Platform | File                                              | Description                              |
|----------|---------------------------------------------------|------------------------------------------|
| Linux    | maxlib.lib <model_name>.conf</model_name>         | SoC Designer Plus configuration file     |
|          | lib <component_name>.mx.so</component_name>       | SoC Designer Plus component runtime file |
|          | lib <component_name>.mx_DBG.so</component_name>   | SoC Designer Plus component debug file   |
| Windows  | maxlib.lib <model_name>.windows.conf</model_name> | SoC Designer Plus configuration file     |
|          | lib <component_name>.mx.dll</component_name>      | SoC Designer Plus component runtime file |
|          | lib <component_name>.mx_DBG.dll</component_name>  | SoC Designer Plus component debug file   |

Additionally, this User Guide PDF file is provided with the component.

# 1.2.2 Adding the Cycle Model to the Component Library

The compiled Cycle Model component is provided as a configuration file (*.conf*). To make the component available in the Component Window in SoC Designer Canvas, perform the following steps:

- 1. Launch SoC Designer Canvas.
- 2. From the *File* menu, select **Preferences**.
- 3. Click on Component Library in the list on the left.
- 4. Under the Additional Component Configuration Files window, click Add.
- 5. Browse to the location where the Cycle Model is located and select the component configuration file:
  - maxlib.lib<model\_name>.conf (for Linux)
  - maxlib.lib<model\_name>.windows.conf (for Windows)
- 6. Click OK.
- 7. To save the preferences permanently, click the **OK & Save** button.

The component is now available from the SoC Designer Plus Component Window.

## 1.2.3 Adding the Component to the SoC Designer Plus Canvas

Locate the component in the *Component Window* and drag it out to the Canvas. The component's appearance may vary depending on your specific device configuration.

Additional ports are provided depending on the model RTL configuration file, *default.conf*, used to create the Cycle Model.

# 1.3 ESL Ports

This section describes the differences between the pins listed in the *Cortex-M23 Processor Technical Reference Manual* (DDI 0550) and those on the Cycle Model. Certain hardware pins have been converted to init-time Cycle Model parameters.

This section includes the following subsections:

- Available ESL Ports
- Reset Behavior and Ports
- Tied Pins

## 1.3.1 Available ESL Ports

Table 1-2 describes the ESL ports that are exposed in SoC Designer Plus. See the *Cortex-M23 Processor Technical Reference Manual* (DDI 0550) for more information.

| ESL Port                  | Description                                                                            | Туре               |
|---------------------------|----------------------------------------------------------------------------------------|--------------------|
| AHB5Initiator_Slave_Debug | AHB5 Slave debug port.                                                                 | Transaction Slave  |
| AHB5Initiator_master      | AHB5 Master port.                                                                      | Transaction Master |
| HCLK                      | Clock for the majority of the non-debug logic in the processor system domain.          | Clock Slave        |
| SCLK                      | Free running clock that clocks a small amount of logic in the processor system domain. | Clock Slave        |
| clk-in                    | This port is used internally. Leave unconnected.                                       | Clock Slave        |

Table 1-2 ESL Component Ports

# 1.3.2 Reset Behavior and Ports

The Cycle Model is reset internally each time SoC Designer Simulator is initialized. This behavior is standard and can not be changed. To view the internal reset sequence, set the *Align Waveforms* parameter to False (see Setting Component Parameters), and this data appears in the waveform.

At simulation time zero and while simulation is running, you can generate a reset sequence. To do so, drive the reset pins on the component using external signals (for example, using the MxSigDriver component).

For information about reset pin names, bit ordering (for multiple cores), and required reset sequence, refer to the *Technical Reference Manual* for your IP.

# 1.3.3 Tied Pins

The following pins are tied High:

- STCLKEN
- STCLKENNS

# 1.4 Setting Component Parameters

You can change the settings of all the component parameters in SoC Designer Canvas, and of some of the parameters in SoC Designer Simulator. To modify the component's parameters :

- 1. In the Canvas, right-click on the component and select **Component Information**. You can also double-click the component. The *Edit Parameters* dialog box appears. The list of available parameters may differ slightly depending on the settings that you enabled in the configuration file (*default.conf*) when creating the component.
- 2. In the *Parameters* window, double-click the **Value** field of the parameter that you want to modify.
- 3. If it is a text field, type a new value in the *Value* field. If a menu choice is offered, select the desired option. The parameters are described in Table 1-3.

| Name                                               | Description                                                                                                    | Allowed<br>Values                           | Default<br>Value                  | Init/<br>Runtime |
|----------------------------------------------------|----------------------------------------------------------------------------------------------------|---------------------------------------------|-----------------------------------|------------------|
| AHB5Initiator_Master<br>Align Data                 | AHB5 Master Transactor Data Alignment.                                                                                                    | true, false                                 | false                             | Init             |
| AHB5Initiator_Master<br>Big Endian                 | Endianness of data in AHB5 Master<br>Transactor.                                                                                                    | true, false                                 | false                             | Init             |
| AHB5Initiator_Master<br>Enable Debug Messages      | Enables/disables AHB5 Master port debug.                                                                                                    | true, false                                 | false                             | Runtime          |
| AHB5Initiator_Slave_Debug<br>Align Data            | AHB5 Slave Transactor Data Alignment.                                                                                                    | true, false                                 | false                             | Init             |
| AHB5Initiator_Slave_Debug<br>Big Endian            | Endianness of data in AHB5 Slave<br>Transactor.                                                                                                    | true, false                                 | false                             | Init             |
| AHB5Initiator_Slave_Debug<br>Enable Debug Messages | Enables/disables AHB5Initiator<br>Slave port debug.                                                                                                    | true, false                                 | false                             | Runtime          |
| AHB5Initiator_Slave_Debug<br>Filter HREADYIN       | AHB5 Slave Transactor HREADY Signal.                                                                                                    | 0, 1                                        | 0                                 | Init             |
| AHB5Initiator_Slave_Debug<br>region size [0-5]     | AHB5 Slave Transactor region size.                                                                                                    | 0 -<br>0x100000000                          | 0 —<br>0x100000000<br>1 - 5 — 0x0 | Init             |
| AHB5Initiator_Slave_Debug<br>region start [0-5]    | AHB5 Slave Transactor region start address                                                                                                    | 0 -<br>0x100000000                          | 0x0                               | Init             |
| Align Waveforms                                    | When set to <i>true</i> , waveforms<br>dumped from the component are<br>aligned with the SoC Designer Plus<br>simulation time. The reset sequence,<br>however, is not included in the<br>dumped data.<br>When set to <i>false</i> , the reset<br>sequence is dumped to the wave-<br>form data; however, the component<br>time is not aligned with the SoC<br>Designer Plus time. | true, false<br>Not<br>settable in<br>Canvas | true                              | Init             |

## **Table 1-3 Component Parameters**

# Table 1-3 Component Parameters (continued)

| Name                     | Description                                                                                                    | Allowed<br>Values                                                                                          | Default<br>Value | Init/<br>Runtime |
|--------------------------|----------------------------------------------------------------------------------------------------|----------------------------------------------------------------------------------------------------|------------------|------------------|
| Carbon DB Path           | Sets the directory path to the data-<br>base file.                                                                                                    | Not Used                                                                                                   | empty            | Init             |
| CFGSECEXT                | Enables support for Armv8-M<br>Security Extension.                                                                                                    | 0, 1                                                                                                    | 0                | Runtime          |
| CFGSTCALIB               | SysTick calibration; used when one<br>or two SysTick timers are config-<br>ured. When there are two, due to<br>enabled Security Extensions, CFG-<br>STCALIB calibrates the secure Sys-<br>Tick timer. | Refer to the<br>Cortex-M23<br>Processor<br>Integration<br>and Imple-<br>mentation<br>Manual<br>(DIT 0059). | 0x207A11F        | Init             |
| CFGSTCALIBNS             | SysTick calibration; only used when<br>Security Extensions are enabled and<br>there are two SysTick timers. In<br>this case, CFGSTCALIBNS cali-<br>brates the non-secure SysTick timer.               | Refer to the<br>Cortex-M23<br>Processor<br>Integration<br>and Imple-<br>mentation<br>Manual<br>(DIT 0059). | 0x207A11F        | Init             |
| CPUWAIT                  | Drive HIGH to cause the processor<br>to wait for the signal to be LOW<br>before coming out of reset.                                                                                                  | 0, 1                                                                                                    | 0                | Runtime          |
| DBGEN                    | Debug authentication signal.                                                                                                    | 0, 1                                                                                                    | 0                | Runtime          |
| DBGRESTART               | External restart request.                                                                                                    | 0, 1                                                                                                    | 0                | Runtime          |
| DCLK                     | Debug clock.                                                                                                    | 0, 1                                                                                                    | 0                | Runtime          |
| DFTCGEN                  | Enables the clock gating cells dur-<br>ing scanning in or out of test pat-<br>terns.                                                                                                    | 0, 1                                                                                                    | 0                | Runtime          |
| DFTRSTDISABLE            | Enalbes the reset synchronizers dur-<br>ing scan testing.                                                                                                    | 0, 1                                                                                                    | 0                | Runtime          |
| Dump Waveforms           | Determines whether SoC Designer<br>Plus dumps waveforms for this<br>component.                                                                                                    | true, false                                                                                                | false            | Runtime          |
| ECOREVNUM                | Implements engineering change<br>order modification for certain bits in<br>the architected ID registers. See the<br>TRM for details.                                                                  | 0, 1                                                                                                    | 0                | Runtime          |
| EDBGRQ                   | External debug request.                                                                                                    | 0, 1                                                                                                    | 0                | Runtime          |
| Enable Debug<br>Messages | Determines whether debug mes-<br>sages are logged for the component.                                                                                                    | true, false                                                                                                | false            | Runtime          |
| ETMPWRUP                 | ETM is enabled.                                                                                                    | 0, 1                                                                                                    | 1                | Runtime          |

| Table 1-3 Component Parameters | s (continued) |
|--------------------------------|---------------|
|--------------------------------|---------------|

| Name       | Description                                                                                                    | Allowed<br>Values                 | Default<br>Value | Init/<br>Runtime |
|------------|----------------------------------------------------------------------------------------------------|-----------------------------------|------------------|------------------|
| HEXOKAY    | Bus Exclusive Answer.                                                                                                    | 0, 1                              | 1                | Runtime          |
| HNONSECD   | Used for Secure and Non-secure<br>transactions with peripherals. See<br>the TRM for details.                                                                                                    | 0, 1                              | 1                | Runtime          |
| IDAUIDA    | 8-bit region identifier associated<br>with the IDAU region. See the TRM<br>for details.                                                                                                    | 0, 1                              | 1                | Runtime          |
| IDAUIDVA   | Region number valid.                                                                                                    | 0, 1                              | 1                | Runtime          |
| IDAUNCHKA  | Region exempt fromattribution                                                                                                    | 0, 1                              | 1                | Runtime          |
| IDAUNCHKB  | check.                                                                                                    | 0, 1                              | 1                | Runtime          |
| IDAUNSA    | Non-secure region response                                                                                                    | 0, 1                              | 1                | Runtime          |
| IDAUNSB    |                                                                                                    | 0, 1                              | 1                | Runtime          |
| IDAUNSCA   | Non-secure-callable region                                                                                                    | 0, 1                              | 1                | Runtime          |
| IDAUNSCB   | response                                                                                                    | 0, 1                              | 1                | Runtime          |
| INITVTOR   | NO DESCRIPTION AVAILABLE                                                                                                    | 0, 1                              | 1                | Runtime          |
| INITVTORNS | NO DESCRIPTION AVAILABLE                                                                                                    | 0, 1                              | 1                | Runtime          |
| IOMATCH    | I/O address decoder response:<br>LOW Address on IOCHECK uses<br>AHB.<br>HIGH Address on IOCHECK uses<br>I/O port.                                                                                                    | 0, 1                              | 1                | Runtime          |
| IORDATA    | I/O port read data, for reads.                                                                                                    | 0, 1                              | 1                | Runtime          |
| IRQ        | External interrupt signals.                                                                                                    | Configura-<br>tion-depen-<br>dent | 0                | Runtime          |
| IRQLATENCY | Specifies the minimum number of<br>cycles between an interrupt that<br>becomes pended in the NVIC, and<br>the vector fetch for that interrupt<br>being issued on the AHB-Lite inter-<br>face. See the TRM for details. | 0, 1                              | 1                | Runtime          |
| nDBGRESET  | APB MCU interface reset.                                                                                                    | 0, 1                              | 1                | Runtime          |
| NIDEN      | Configures event tracing.                                                                                                    | 0, 1                              | 1                | Runtime          |
| NMI        | Non Maskable Interrupt.                                                                                                    | 0, 1                              | 0                | Runtime          |
| RXEV       | Event in.                                                                                                    | 0, 1                              | 0                | Runtime          |

## Table 1-3 Component Parameters (continued)

| Name                       | Description                                                                                                    | Allowed<br>Values           | Default<br>Value             | Init/<br>Runtime |
|----------------------------|----------------------------------------------------------------------------------------------------|-----------------------------|------------------------------|------------------|
| SLEEPHOLDREQn              | Request to extend the processor<br>sleeping state regardless of wake-up<br>events. If the processor acknowl-<br>edges this request driving SLEEP-<br>HOLDACKn LOW, this guarantees<br>the processor remains idle even on<br>receipt of a wake-up event. | 0, 1                        | 1                            | Runtime          |
| SPIDEN                     | Configures secure invasive debug.                                                                                                    | 0, 1                        | 1                            | Runtime          |
| SPNIDEN                    | Configures secure non-invasive debug                                                                                                    | 0, 1                        | 1                            | Runtime          |
| Waveform File <sup>1</sup> | Name of the waveform file.                                                                                                    | string                      | arm_cm_<br>CortexM23.<br>vcd | Init             |
| Waveform Format            | The format of the waveform dump file.                                                                                                    | VCD, FSDB                   | VCD                          | Init             |
| Waveform Timescale         | Sets the timescale to be used in the waveform.                                                                                                    | Many values<br>in drop-down | 1 ns                         | Init             |
| WICENREQn                  | Active HIGH request for deep sleep<br>to be WIC-based deep sleep. Driven<br>from the power management unit.                                                                                                    | 0, 1                        | 0                            | Runtime          |

1. When enabled, SoC Designer Plus writes accumulated waveforms to the waveform file in the following situations: when the waveform buffer fills, when validation is paused and when validation finishes, and at the end of each validation run.

## Third Party Software Acknowledgement

Arm acknowledges and thanks the respective owners for the following software that is used by our product:

#### • ELF (Executable and Linking Format) Tool Chain Product

Copyright (c) 2006, 2008-2012 Joseph Koshy

All rights reserved.

Redistribution and use in source and binary forms, with or without modification, are permitted provided that the following conditions are met:

- 1. Redistributions of source code must retain the above copyright notice, this list of conditions and the following disclaimer.
- 2. Redistributions in binary form must reproduce the above copyright notice, this list of conditions and the following disclaimer in the documentation and/or other materials provided with the distribution.

THIS SOFTWARE IS PROVIDED BY THE AUTHOR AND CONTRIBUTORS ``AS IS" AND ANY EXPRESS OR IMPLIED WARRANTIES, INCLUDING, BUT NOT LIMITED TO, THE IMPLIED WARRANTIES OF MERCHANTABILITY AND FITNESS FOR A PAR-TICULAR PURPOSE ARE DISCLAIMED. IN NO EVENT SHALL THE AUTHOR OR CONTRIBUTORS BE LIABLE FOR ANY DIRECT, INDIRECT, INCIDENTAL, SPECIAL, EXEMPLARY, OR CONSEQUENTIAL DAMAGES (INCLUDING, BUT NOT LIMITED TO, PROCUREMENT OF SUBSTITUTE GOODS OR SERVICES; LOSS OF USE, DATA, OR PROFITS; OR BUSINESS INTERRUPTION) HOWEVER CAUSED AND ON ANY THEORY OF LIABILITY, WHETHER IN CONTRACT, STRICT LIABILITY, OR TORT (INCLUDING NEGLIGENCE OR OTHERWISE) ARISING IN ANY WAY OUT OF THE USE OF THIS SOFTWARE, EVEN IF ADVISED OF THE POSSIBILITY OF SUCH DAM-AGE.